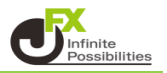

## <出金依頼>

## 1【入出金】→【出金依頼】をクリックします。

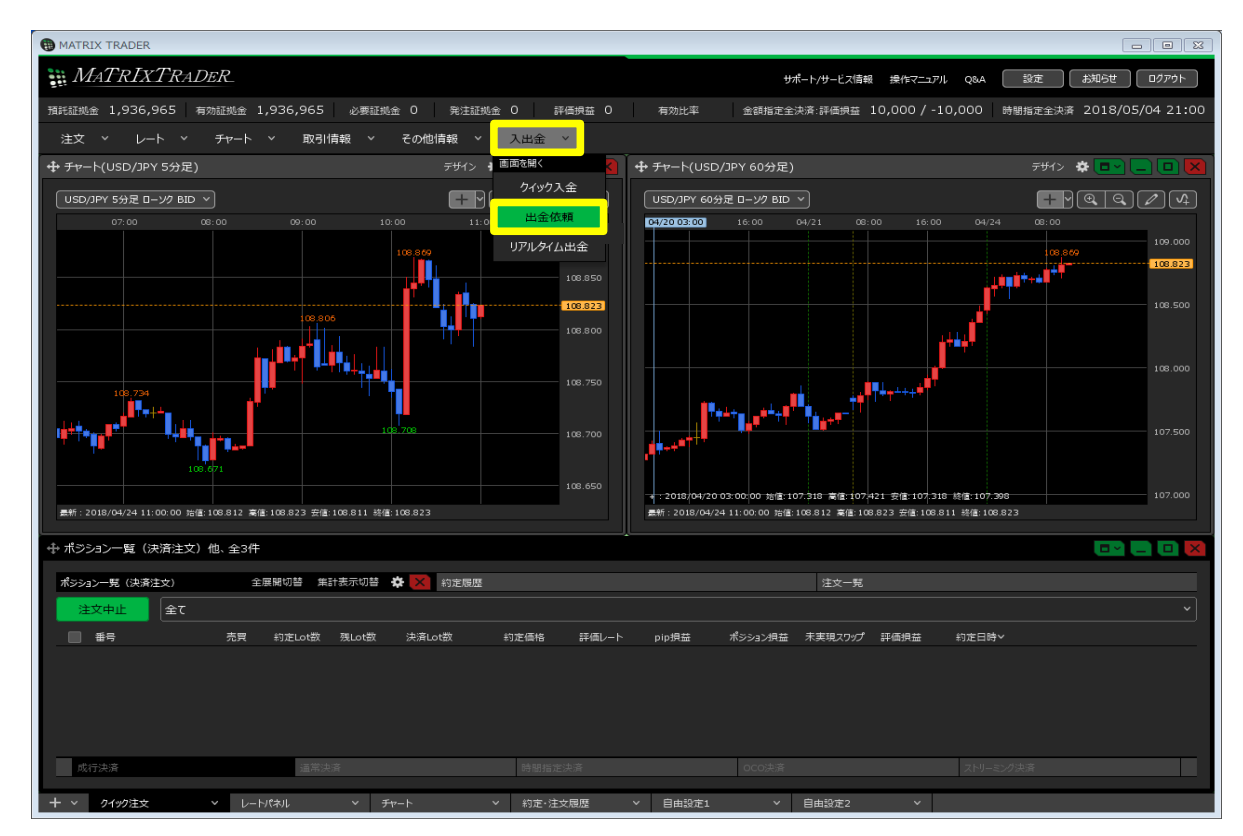

2 【出金依頼入力】画面が表示されます。 出金可能額の範囲内で出金依頼額を入力し、【確認】ボタンをクリックします。

| 出金依頼入力         | ×                          |
|----------------|----------------------------|
| 出金可能額<br>出金依頼額 | 1,269,085,813 円<br>10000 円 |
|                |                            |

- ※ セキュリティ設定で2段階認証機能を 有効にしている場合は、【確認】ボタンをクリックすると 登録メールアドレス宛にPINコードが送信されます。 【出金依頼確認】画面に 届いたPINコードをご入力ください。
- 3 【出金依頼確認】画面が表示されますので、内容を確認後 暗証番号を入力して【出金依頼】ボタンをクリックします。

| 出金依頼確認           |      | ×                             |
|------------------|------|-------------------------------|
| 出金可能額<br>出金後有効比率 |      | 1,267,422,355 円<br>5,978.50 % |
| 出金依頼額<br>登録金融機関  |      | 10,000円<br>住信SBIネット銀行         |
|                  | 暗証番号 | ****                          |
|                  |      | 出金依頼 戻る                       |

## ※出金には暗証番号の登録が必要です。暗証番号が未登録の場合は以下メッセージが表示されます。 【暗証番号登録】ボタンから暗証番号を登録してください。

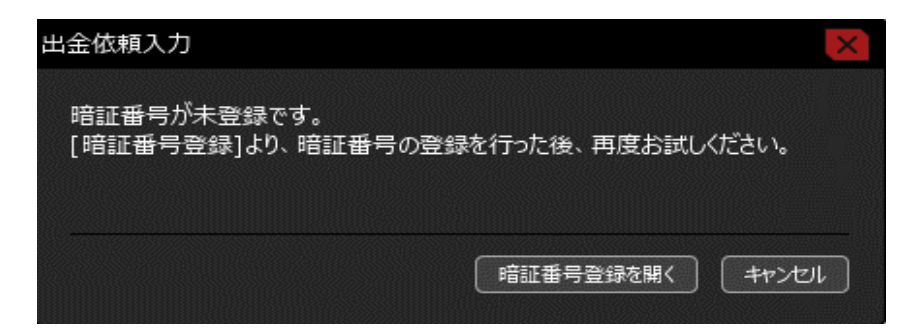

4 出金依頼の受付メッセージが表示され、出金依頼が完了しました。

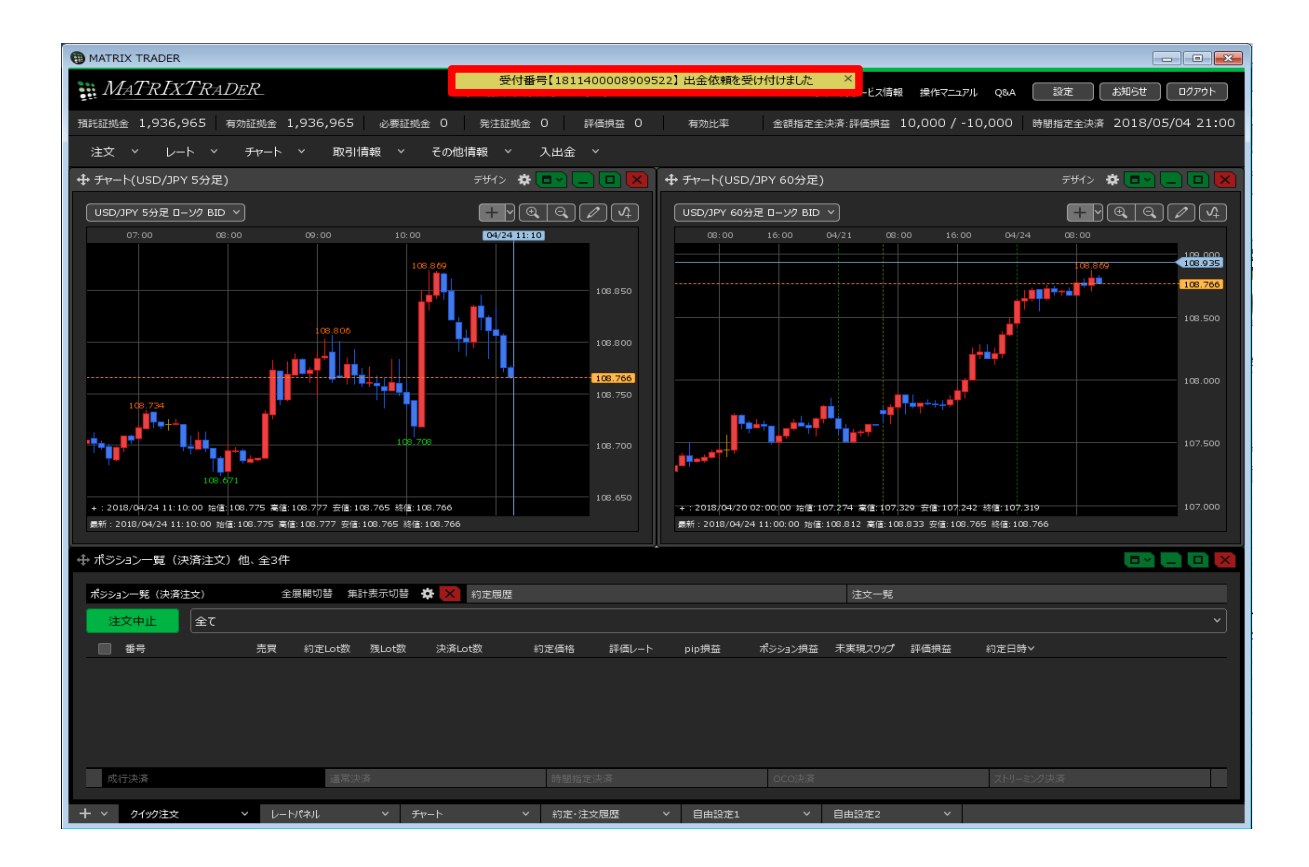

<出金取消>

1 【取引情報】→【入出金】をクリックします。

| B MATRIX TRADER                          |                               |               |                                                                                                    |                                            |
|------------------------------------------|-------------------------------|---------------|----------------------------------------------------------------------------------------------------|--------------------------------------------|
| 🕃 MATRIXTRADER                           |                               |               | サポート/サービス情報 操作マニュ                                                                                                    | アル Q&A 設定 お知らせ ログアウト                       |
| 預託証拠金 1,936,965 有効証拠金 1,93               | 6,965 必要証拠金 0 発注証拠金           | 0 評価損益 0 4    | 第効比率 金額指定全決済:評価損益 10,000 /                                                                                                    | -10,000 時期指定全決済 2018/05/04 21:00           |
| 注文 ~ レート ~ チャート ~                        | 取引情報 > その他情報 >                | 入出金 ~         |                                                                                                    |                                            |
|                                          | 新規画面の追加                       | 🕑 🗔 🖸 🔀 🏼 🕂 Ŧ | ャート(USD/JPY 60分足)                                                                                                    | <del>7</del> ザイ> 🙁 🗖 🔲 🔀                   |
| USD/JPY 5分足 ローンク BID >                   |                               |               | 5D/JPY 60分足 ローンク BID >                                                                                                    | + • • • • • • •                            |
| 07:00 08:00 09                           |                               | ┶━┓           | 08: 04/20 13:00 0 04/21 08:00 16:                                                                                                    | 00 04/24 08:00                             |
|                                          | 当日利定順歴<br>スワップ 取引条件 ニュース      | 108.850       |                                                                                                    | 108.879                                    |
|                                          | 開いている画面                       |               |                                                                                                    | 108.500                                    |
|                                          | ポジション一覧(決済注文)                 | 108.800       |                                                                                                    |                                            |
| ······                                   | 約定履歴                          | 108.773       |                                                                                                    | 108.000                                    |
| +•••••                                   | 注文一覧<br>重回を第(<br>小林芳彦のマーケットナビ | 108.750       | and the state of the state of t | 107.500                                    |
| 最新:2018/04/24 11:10:00 治值:108.775 高佳:108 | .778 安值:108.765 終值:108.773    |               | 2018/04/20 13:00:00 始値:107.618 高値:107.687 安値:107<br>: 2018/04/24 11:00:00 始値:108.812 高値:108.833 安値:10                                                                                                    | 618 終値:107.046 107.000<br>6.765 終値:108.773 |
|                                          |                               |               |                                                                                                    |                                            |
| 中ホシション一覧(決済注文)他、全3件                      |                               |               |                                                                                                    |                                            |
| ポシション一覧(決済注文) 全展開せ                       | 切替 集計表示切替 🔅 🗙 約定履歴            |               | 注文一覧                                                                                                    |                                            |
| 全て                                       |                               |               |                                                                                                    | <b>`</b> ]                                 |
| 番号 売買 約1                                 | 定Lot数 残Lot数 決済Lot数 ៖          | ]定価格 評価レート p  | p損益 ポシション損益 未実現スワップ 評価損益                                                                                                    | 約定日時~                                      |
|                                          |                               |               |                                                                                                    |                                            |
| 成行決済                                     | 通常決済                          |               |                                                                                                    | ストリーミング決済                                  |
| + > クイック注文 > レートパネ)                      | レ マ チャート マ                    | 約定·注文履歴 ~     | 自由設定1 ~ 自由設定2 ~                                                                                                    |                                            |

2【入出金】画面が表示されますので、取消しをしたい出金依頼の行にカーソルを合わせます。 【取消】ボタンが右端に表示されるので、クリックします。

| ♣ 入出金                       |                                    |                    |    |        | * 🖙 💶 🛛 🗙       |
|-----------------------------|------------------------------------|--------------------|----|--------|-----------------|
| ሳብቃን入金                      | 出金依頼 リアルタイム                        | <mark>出金</mark>    |    |        |                 |
| 受付中の出金のみ                    |                                    |                    | 更新 | 1~1件 ~ | 最終更新 : 16:00:16 |
| 受付番号∨                       | 依頼日時                               | 成立日時               | 科目 | 入金額    | 出金依頼額 出金!       |
| 17109000001066              | 00 2017/04/19 16:                  | 00:17              | 出金 |        | 10,0 取消         |
|                             |                                    |                    |    |        | *               |
|                             |                                    |                    |    |        |                 |
|                             |                                    |                    |    |        |                 |
| 入金合計金額:0 出<br>合計する対象は検索にヒット | 金合計金額:0 入出金差征<br>した全件です。表示しているものの。 | 頂: 0<br>合計ではありません。 |    |        |                 |

3 内容を確認し【取消】ボタンをクリックします。

| 出金取消確認 | ×                   |
|--------|---------------------|
| 受付番号   | 1710900000106600    |
| 区分     | 出金                  |
| 依頼日時   | 2017/04/19 16:00:17 |
| 出金依頼額  | 10,000 円            |
| 状態     | 受付中                 |
| ·      |                     |
|        |                     |

4 出金取消完了のメッセージが表示され、出金依頼が取消しされました。

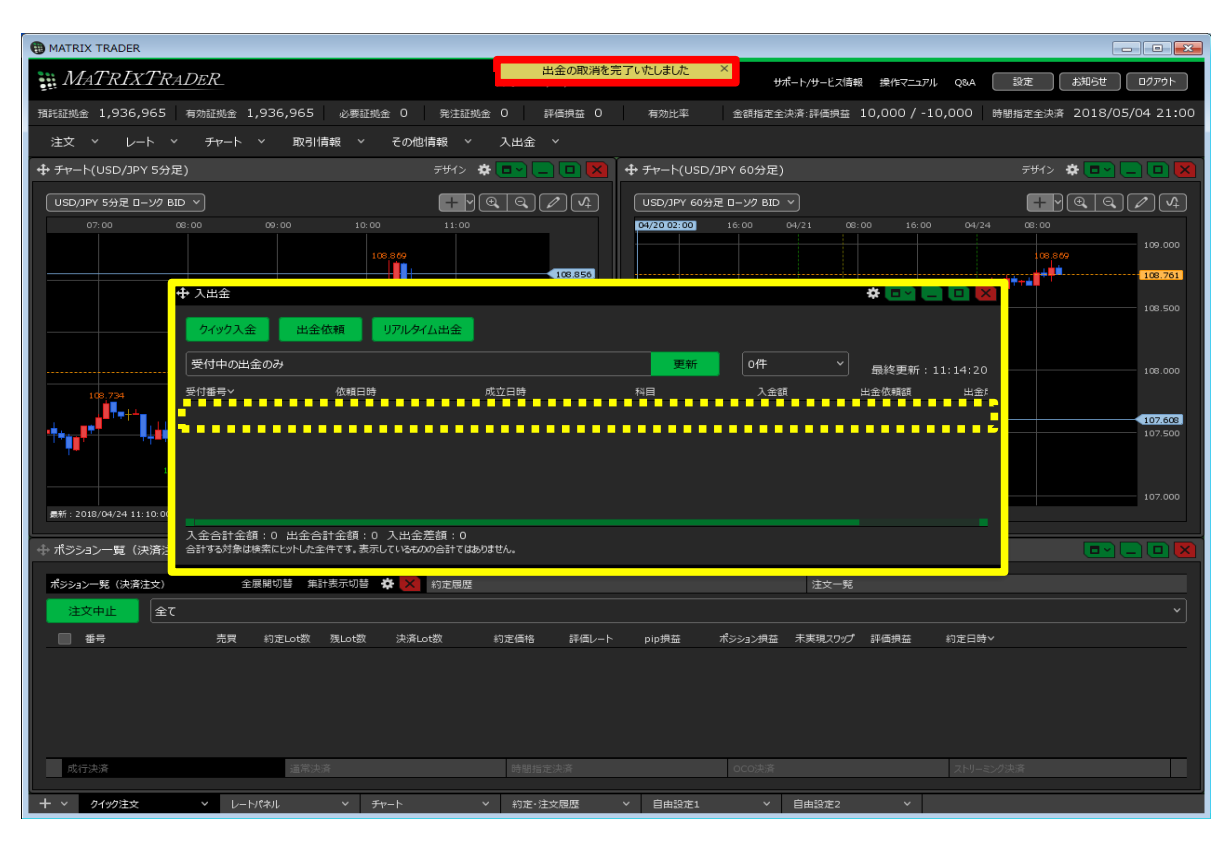